# OpenWeb UI 使用指南

Open WebUI和Ollama介绍 计费说明 部署架构 RAM账号所需权限 部署流程 部署步骤

## Open WebUI和Ollama介绍

Open WebUI 是一个功能丰富且用户友好的自托管 Web 用户界面(WebUI),它被设计用于与大型语言模型 (LLMs)进行交互,特别是那些由 Ollama 或与 OpenAl API 兼容的服务所支持的模型。Open WebUI 提供了 完全离线运行的能力,这意味着用户可以在没有互联网连接的情况下与模型进行对话,这对于数据隐私和安全敏 感的应用场景尤为重要。 以下是 Open WebUI 的一些主要特点:

- 1. 直观的界面: Open WebUI 的界面受到 ChatGPT 的启发,提供了一个清晰且用户友好的聊天界面,使得 与大型语言模型的交互变得直观。
- 扩展性:这个平台是可扩展的,意味着可以通过添加新的插件或功能来定制和增强其能力,适应不同的使用 场景和需求。
- 3. 离线操作: Open WebUI 支持完全离线运行,不依赖于网络连接,适合在任何设备上使用,无论是在飞机上还是在偏远地区。
- 4. 兼容性: 它兼容多种 LLM 运行器,包括 Ollama 和 OpenAl 的 API,这使得用户可以从多个来源选择和运行不同的语言模型。
- 5. 自托管:用户可以在自己的服务器或设备上部署 Open WebUI,这为数据隐私和控制提供了更高的保障。
- 6. Markdown 和 LaTeX 支持: Open WebUI 提供了全面的 Markdown 和 LaTeX 功能, 让用户可以生成富 文本输出, 这在科学和学术交流中非常有用。
- 7. 本地 RAG 集成:检索增强生成(RAG)功能允许模型利用本地存储的数据进行更深入和具体的回答,增强 了聊天交互的功能。

Ollama 是一个开源项目,其主要目标是简化大型语言模型(LLMs)的部署和运行流程,使得用户能够在本地机 器或私有服务器上轻松运行这些模型,而无需依赖云服务。以下是 Ollama 的一些主要特点和功能:

1. 简化部署: Ollama 设计了简化的过程来在 Docker 容器中部署 LLMs,这大大降低了管理和运行这些模型的复杂性,使得非专业人员也能部署和使用。

1

- 2. 捆绑模型组件: 它将模型的权重、配置和相关数据打包成一个被称为 Modelfile 的单元,这有助于优化模型的设置和配置细节,包括 GPU 的使用情况。
- 3. 支持多种模型: Ollama 支持一系列大型语言模型,包括但不限于 Llama 2、Code Llama、Mistral 和 Gemma 等。用户可以根据自己的具体需求选择和定制模型。
- 4. 跨平台支持: Ollama 支持 macOS 和 Linux 操作系统, Windows 平台的预览版也已经发布, 这使得它在 不同操作系统上的兼容性更好。
- 5. 命令行操作: 用户可以通过简单的命令行指令启动和运行大型语言模型。例如,运行 Gemma 2B 模型只 需要执行 ollama run gemma:2b 这样的命令。
- 6. 自定义和扩展性: Ollama 的设计允许用户根据特定需求定制和创建自己的模型,这为模型的个性化使用提供了可能。

通过 Ollama, 用户可以获得以下好处:

- 隐私保护:由于模型在本地运行,因此数据不需要上传到云端,从而保护了用户的隐私。
- 成本节约:避免了云服务的费用,尤其是对于大量请求的情况。
- 响应速度:本地部署可以减少延迟,提供更快的响应时间。
- 灵活性:用户可以自由选择和配置模型,以满足特定的应用需求。

Open WebUI和Ollama做了集成,可以轻松在web界面上管理大模型,支持在线下载,Ollama支持的模型可以在这里查看https://ollama.com/search

## 计费说明

Open WebUI面板在阿里云上的费用主要涉及:

- 所选GPU云服务器的规格
- 磁盘容量
- 公网带宽 计费方式: 按量付费(小时) 或包年包月 预估费用在创建实例时可实时看到。

## 部署架构

部署架构采用ECS(云服务器)单机部署

| - 1 |   | 4 |     |    | ŝ   |   |            |     | ۰.  |   | ., |   | i. |     |    |     | ,   |    |   |     | e. | ,   |     | ,  |   | 1 |    | ¢. |   |   |   |    |    |   |    |    |    | ۰. |    |   |   |     | ÷   | e   | -  |    |       |     | , |   |    | ÷   | ÷  |     |   | 2 |   | 6   | ~   |    | •             | ×  |    |
|-----|---|---|-----|----|-----|---|------------|-----|-----|---|----|---|----|-----|----|-----|-----|----|---|-----|----|-----|-----|----|---|---|----|----|---|---|---|----|----|---|----|----|----|----|----|---|---|-----|-----|-----|----|----|-------|-----|---|---|----|-----|----|-----|---|---|---|-----|-----|----|---------------|----|----|
| 1   |   |   | 2   | ò  | V   | P | <i>'</i> C |     |     |   |    |   |    | ×   |    |     |     |    |   |     | 1  |     |     | ł  |   |   |    | ÷  |   |   |   |    |    |   |    |    |    |    |    |   |   |     |     | 14  |    |    |       |     |   |   |    | 1   |    |     |   |   |   |     |     |    |               |    |    |
|     |   |   | •   |    |     |   |            |     | 2   |   |    |   |    | 2   |    |     |     |    |   |     |    |     |     |    |   |   |    |    |   |   |   |    |    | • |    |    |    |    |    |   |   |     |     |     |    |    |       |     |   |   |    | 1   |    |     |   |   |   |     |     | 1  | 5             |    |    |
| 1   |   |   |     |    | - 1 |   |            |     |     |   |    |   | 1  |     |    |     |     |    |   |     |    | 1   |     | 1  | 1 |   |    | ×  |   |   |   |    |    |   |    |    |    |    |    |   |   |     |     |     |    | 2  |       |     |   |   |    |     |    |     | 1 |   |   |     |     | 1  |               |    |    |
|     |   |   |     |    |     |   |            | 1   | -   |   | -  |   | -  | -   | -  | -   | -   | -  |   | -   | -  | -   |     |    |   |   |    |    | - | - | - |    | -  | - | -  | -  | -  | -  | -  | - | - | -   | -   | -   | -  | -  | -     | -   | - | - | -  | -   | -  | -   |   | ١ |   |     |     |    | 1             |    |    |
| ° 1 |   |   |     |    |     |   |            | 1   |     | + | Y  | + | í, | ŧ   | ti | N : | ż.  | st | A | *   | n. | 1   |     | 1  |   |   |    | 1  |   |   |   |    |    |   |    |    | 2  |    |    |   |   |     |     |     |    |    |       |     |   |   |    | 1   | 1  |     |   | Ľ |   | 1   |     | 1  | ۰.            |    | 2  |
|     |   |   |     |    |     |   |            | 1   |     | ÷ | ^  | + | 1  | AL5 | 14 | κ.  | ×   | -1 | * | :17 | b  | 1   |     |    |   |   |    | 1  |   |   |   |    |    |   |    |    |    |    |    |   |   |     | 1   |     |    |    |       |     |   |   |    |     |    |     |   | Ľ |   |     |     | 1  |               |    |    |
| 1   |   |   |     |    |     |   |            | 1   |     |   |    |   |    | 1   |    |     |     |    |   |     |    |     |     |    |   |   |    |    |   |   |   |    |    |   |    |    |    |    |    |   |   |     |     |     |    |    |       |     |   |   |    |     |    |     |   | Ľ |   |     |     |    |               |    |    |
|     |   |   |     |    |     |   |            | 1   | Č., |   |    |   |    | ć   |    |     | 1   |    |   |     | 0  | 1   |     | ĵ. |   |   |    | 1  |   |   |   |    | 1  |   |    |    |    |    |    |   |   |     | 1   |     |    |    |       |     |   |   |    | 1   |    |     |   | Ľ |   |     |     |    |               |    |    |
|     |   |   |     | 2  | 1   |   |            |     | Č.  |   |    |   |    |     |    |     | ÷.  |    |   |     | 1  |     |     | Ĵ. |   |   |    | ļ  | 1 |   |   |    |    |   |    |    |    |    |    |   |   |     |     |     |    |    |       |     |   |   |    | 1   | 1  | 0   |   | Ľ |   |     |     |    |               |    |    |
|     |   |   |     | 1  |     |   |            | Э   |     | 2 |    |   | 2  | 2   |    |     | 2   | 1  |   |     | ċ. | 1   |     | ĵ, | 2 |   |    | 2  |   |   |   | 2  | 0  |   |    |    |    |    | 2  |   |   |     | 0   | 1   | 1  |    |       | 1   |   |   |    | 2   |    |     |   | Ľ |   |     | 0   | 1  | 1             | ĉ. |    |
|     |   |   |     |    |     |   |            |     |     |   |    |   | 2  | 1   |    |     | Ĵ.  | 1  |   |     |    |     |     | į. |   |   |    | į. |   |   |   | 2  |    |   |    |    |    | 2  | 0  |   |   |     |     |     |    | 2  |       |     |   |   |    | Ì.  | 0  | 1   |   | L |   |     |     |    |               | 0  | ÷. |
|     |   |   |     |    |     |   |            |     |     |   |    |   |    |     |    |     |     |    |   |     | Ç. |     |     |    |   |   |    |    |   |   |   |    |    |   |    |    |    |    |    |   |   |     |     |     |    |    |       |     |   |   |    |     |    |     |   | L |   |     |     |    |               |    |    |
|     |   |   |     | 2  |     |   |            |     |     |   |    |   |    |     |    |     |     |    |   |     |    |     |     |    |   |   |    | į. |   |   |   |    |    |   |    |    |    |    |    |   |   |     |     |     |    |    |       |     |   |   |    |     |    |     |   | L |   |     | į.  |    | 1             |    |    |
|     |   |   |     |    |     |   |            |     |     |   |    |   |    |     |    |     |     |    |   |     |    |     | 2   |    |   |   |    |    |   |   |   |    |    |   |    |    |    |    |    |   |   |     |     |     |    |    |       |     |   |   | 2  |     |    |     |   | L |   |     |     |    |               |    | ι, |
|     |   |   | 2   | i. |     |   |            | 2   | i.  | ŝ |    |   |    | i.  |    |     |     | i. |   |     | k. | 9   |     | ŝ, |   |   |    | i. |   |   |   |    |    | D |    |    | 1  |    | à. |   |   |     |     |     | ŝ. | s. |       | - 2 |   |   |    | į.  | a. |     |   | Ŀ |   |     | i.  |    | ÷.            |    | i. |
|     |   |   |     |    |     |   |            |     |     |   |    |   |    |     |    |     |     |    |   |     | +  |     |     | +  |   |   |    |    |   |   |   |    |    | C |    |    |    | e  |    |   |   |     |     |     |    |    |       |     |   |   |    |     |    |     |   | Ŀ |   | e   |     |    |               |    |    |
|     |   |   |     | 1  |     |   |            | 4   |     |   |    |   | e. |     |    |     |     |    |   |     |    |     |     | ÷. |   |   | c. | ŝ  |   |   |   |    |    | 0 |    |    |    |    |    |   |   |     |     |     | 2  |    |       |     |   |   |    | ÷   | ÷  | i.  |   | Ŀ |   |     |     |    |               |    |    |
|     |   |   | ć   | ÷  | ÷   |   |            | 1   | ÷   | ÷ |    |   |    |     |    |     |     | -  |   |     | ÷  | ÷   |     |    |   |   | ċ  | ÷  |   | _ |   |    |    |   |    |    |    | ÷  | ÷  |   |   |     | ÷   |     | ÷  |    |       |     | 2 |   |    |     |    |     |   | Ŀ |   |     |     | ÷  | ÷,            |    |    |
| ~   |   |   | ۰.  |    |     |   |            | -   |     |   |    |   |    |     |    |     | ÷   | ,  |   |     |    |     | 0   | ,  |   |   |    | e. |   | E | C | 25 | 53 | Ł | 19 | J. |    |    |    |   |   |     |     | 10  |    | ×  |       |     |   |   |    | ×.  |    |     |   | Ŀ |   |     |     |    |               |    |    |
|     |   |   | ē.  |    |     |   |            | -   |     |   |    |   |    | a.  |    |     | ×.  |    |   |     |    | 1   | 1   | x  | ÷ |   |    | ×. |   |   |   |    | ÷  |   |    | 6  |    |    |    |   |   |     |     |     | ÷  | ÷. |       |     |   |   |    |     |    |     |   | 1 | 6 |     |     |    |               |    |    |
| -   |   |   | •   |    |     |   |            | -   |     |   |    |   |    | 2   |    |     |     |    |   |     |    |     | s., | 1  |   |   |    | 2  |   |   |   |    | 2  | 2 |    |    |    |    | 2  |   |   |     | 2   |     |    | 1  |       |     |   |   |    | ;   |    |     |   | Ŀ |   |     |     |    | $\mathcal{L}$ |    | 2  |
| - 1 |   |   |     |    |     |   |            | •   |     |   |    |   |    |     | 1  |     |     |    |   |     |    |     |     | ı  |   |   | 0  |    |   |   |   |    |    |   |    |    |    |    |    |   |   |     |     |     |    |    |       |     |   |   |    |     |    |     |   | Ŀ |   |     |     |    | <             |    |    |
| ·   |   |   |     |    |     |   |            | 1   | *   | 5 |    |   |    |     | 1  |     | 2   | ÷. |   |     |    |     | 1   | ł  |   |   | 1  | ÷  |   |   |   |    |    |   |    |    | 5  | 1  |    |   |   |     | *   | 4   | ×  | 2  | 2     | 1   |   |   | 1  | ÷   | ÷. | ÷.  | 1 | 1 |   | e.  |     | Υ. | r.            |    | 5  |
| -   |   |   |     |    |     |   |            | -   | •   |   |    |   |    | 3   |    |     |     | 1  |   |     |    |     |     | ŗ  |   |   | 5  | ć, | 1 |   |   |    | .* |   |    |    | 2  |    |    |   |   |     | 1   |     | 5  | 2  |       | 1   |   |   |    | ε.  | 5  |     |   | Ŀ |   |     |     |    | ٠,            |    |    |
| ·   |   |   |     |    |     |   |            | 1   | *   |   |    |   |    |     | -  |     |     | -  |   |     |    |     | Ċ., | 1  |   |   | 1  | £. |   |   |   | 1  |    |   |    |    |    |    |    |   |   |     | 3   |     |    | a. |       |     |   |   |    | ×.  |    |     |   | Ŀ |   |     |     | 1  | 1             |    |    |
| × 1 |   |   | 6   |    |     |   |            | 1   |     |   |    |   |    |     |    |     |     |    |   |     |    |     |     |    |   |   | 6  |    |   |   |   |    |    |   |    |    | 9  |    |    |   |   |     |     | 1   |    |    |       |     |   |   |    | 2   | 1  | ×   |   | Ľ |   | ŕ.  |     |    |               |    |    |
| × 1 |   |   | 6   | 1  |     |   |            | 1   | •   |   |    |   | 2  |     |    |     |     | 7  |   |     |    |     |     |    |   |   |    | 1  |   |   |   |    |    |   |    |    |    |    |    |   |   |     | *   |     | 7  |    |       |     | 1 |   |    | 2   | 1  | . * |   | Ŀ |   |     |     |    |               |    |    |
| ·   | 1 |   |     | *  |     |   |            | 1   | ۲.  |   |    |   | -  |     | 1  |     | ÷., |    |   |     | *1 | . * | 1   | ÷  |   |   |    | ÷, | - |   |   | *  | *  |   |    |    | 2  | 1  |    |   |   | ÷.  | 4   | 100 |    | 14 | - (4) | ŕ   |   |   | 5  | •   |    |     |   | Ľ |   | ×.  |     |    | •             | ~  |    |
| 1   |   |   | ÷.  | ŝ  | 1   |   |            | 1   |     | 1 |    |   | ť. | 1   |    |     |     |    |   |     | Ť  | 1   |     | Ť  |   |   |    | ń. |   |   |   |    | 4  |   |    |    | 1  |    | 1  |   |   |     | 8   |     |    |    |       | 1   |   |   | 1  | 1   | 2  | 1   | 1 | Ľ |   | ř.  | ÷.  |    |               |    | 4  |
| ·   |   |   | ×., |    | 14  |   |            | 1   | 1   |   |    |   |    | 4   |    |     |     |    |   |     |    |     |     |    |   |   |    | 5  |   |   |   |    |    |   |    |    | ٢. | 1  |    |   |   |     | ÷., | 1   |    |    | 1     |     |   |   |    |     |    |     | - | Ŀ |   |     |     |    | 1             |    | 1  |
| 1   |   |   | 1   |    | 24  |   |            | - 1 | 1   | 1 |    |   |    | 1   |    | _   | -   |    |   |     | 1  |     |     |    | 1 |   |    | 1  |   |   |   |    | 1  |   |    |    |    |    | 1  |   |   |     |     |     |    |    |       |     |   |   |    |     | 1  |     |   |   |   |     |     | 2  |               |    |    |
| 1   |   |   | 1   | 8  | 1   |   |            |     |     |   |    |   |    | 1   |    |     | 1   | 5  |   |     | 5  |     |     | č. | 2 |   |    | ł. |   |   |   |    |    | 1 |    |    |    |    | 1  |   |   |     | 1   |     | 1  | č. |       | 1   | 2 |   |    | r.  |    |     |   |   |   | 1   |     | 3  |               |    |    |
| 1   |   |   | 1   |    |     |   |            |     | ۰.  |   |    |   |    | 4   |    |     |     | .* |   |     | *  | .*  |     | *  |   |   | 1  | 1  |   |   |   | 5  |    |   |    |    |    |    |    |   |   |     | 4   |     |    |    |       |     |   |   |    | •   |    |     |   |   |   | ۰.  | ۲   | 1  |               |    | 1  |
| 1   |   |   | 1   | 1  |     |   |            | 1   | 1   |   |    |   |    | 1   | 1  |     | 1   |    |   |     |    |     | 1   | 1  |   |   | 1  | 1  |   |   |   | 1  | 1  | 1 |    |    |    | 1  | 1  |   |   |     | 1   |     | 1  |    | 1     | 1   | 1 |   |    | 1   | 1  |     |   |   |   |     | 1   | 1  | 1             | 1  | 1  |
| 1   |   |   | 1   | 2  | 1   |   |            | ۰.  | 1   | 1 |    |   | 5  | 2   | -  |     | 2   | 2  |   |     | ×; | 1   |     | 8  | e |   | 5  | ł, | 1 |   |   | 1  |    | - |    | 1  | 3  |    | 1  |   |   | ň., | ٩., | 2   |    | 2  | 2     | 1   |   |   | ÷. | ×., | 1  | 1   |   |   |   | ÷., | ÷., | 1  |               | 1  | 1  |

## RAM账号所需权限

| 权限策略名称                          | 备注                         |
|---------------------------------|----------------------------|
| AliyunECSFullAccess             | 管理云服务器服务(ECS)的权限           |
| AliyunVPCFullAccess             | 管理专有网络(VPC)的权限             |
| AliyunROSFullAccess             | 管理资源编排服务(ROS)的权限           |
| AliyunComputeNestUserFullAccess | 管理计算巢服务(ComputeNest)的用户侧权限 |

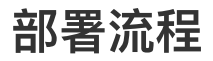

## 部署步骤

1. 单击部署链接,进入服务实例部署界面,根据界面提示,填写参数完成部署。

### 2. 参数填写完成后可以看到对应询价明细,确认参数后点击下一步:确认订单

| 15.4%   | 4977 ( 101771)                    |                                    |                 |                   | <u> </u>             |              |                                        |
|---------|-----------------------------------|------------------------------------|-----------------|-------------------|----------------------|--------------|----------------------------------------|
| 责类型配置 ^ |                                   |                                    |                 |                   |                      |              |                                        |
| 四大      | 按量付费                              | 包年包月                               |                 |                   |                      |              |                                        |
| 和置 ~    |                                   |                                    |                 |                   |                      |              |                                        |
| 列类型     | <b>猜逸</b> 选择vCPU                  | ▼ 选择内存                             | ▼ 报索实例规格        | ٩                 | <u> </u>             |              |                                        |
|         | 架构 异构计算 GPU / FPGA / NPU          | J                                  |                 |                   |                      |              |                                        |
|         | 分类 A10加速 V100加速                   | T4加速 GRID虚拟化                       |                 |                   |                      |              |                                        |
|         | 空间提择按: acs on 7i acs on 7a acs    | an7s ess an7 ess an7s ess an6j     | 已进程格: ers on7i- | cBn1 2vlarne V    |                      |              |                                        |
|         | 201001018 000-911 (000-911 0/000) | gin stees gin tees gin itees gind. |                 | ood intruside V   | ALCOHOLD AN ALCOHOLD | AL 2010 10   | A NUMBER OF                            |
|         | 和時間時一〇                            | 关例规范                               | VCPU + MMP +    | GPU/FPGA @        | 父埠信王朔/晉羽             | 李考D(他 ①      | - 处理的至今                                |
|         | ● GPU 计算型 gn7i                    | ecs.gn7i-c8g1.2xlarge              | 8 vCPU 30 GiB   | A10               | 2.9 GHz/3.5 GHz      | ¥ 9.5326/85  | Platinum 8369B                         |
|         | 〇 GPU 计算型 gn7i                    | ecs.gn7i-c16g1.4xlarge             | 16 vCPU 60 GiB  | 1 * NVIDIA<br>A10 | 2.9 GHz/3.5 GHz      | ¥ 10.0934/85 | Intel Xeon(Ice Lake)<br>Platinum 8369B |
|         | 〇 GPU 计算型 gn7i                    | ecs.gn7i-4x.8xlarge                | 32 vCPU 128 GIB | 4 * NVIDIA<br>A10 | 2.9 GHz/3.5 GHz      |              | Intel Xeon(Ice Lake)<br>Platinum 8369B |
|         | 〇 GPU 计算型 gn7i                    | ecs.gn7i-2x.8xlarge                | 32 vCPU 128 GIB | 2 * NVIDIA<br>A10 | 2.9 GHz/3.5 GHz      | -            | Intel Xeon(Ice Lake)<br>Platinum 8369B |
|         |                                   |                                    |                 | 1 * KIUIDIA       |                      |              | Intel Veneriles Lakel                  |
|         |                                   |                                    |                 |                   |                      |              | 1 2                                    |

#### 3. 确认订单完成后同意服务协议并点击立即创建

4. 等待部署完成后就可以开始使用服务,进入服务实例详情点击Address访问。

| 既觉                                          | 资源    | 事件                 | 监控                            | 法律管理            | 這規項 | 日志管理 | 升级历史   | 费用统计 | 番份与恢复                 |                                                        |
|---------------------------------------------|-------|--------------------|-------------------------------|-----------------|-----|------|--------|------|-----------------------|--------------------------------------------------------|
| ¢<br>Intentite                              | ¢.    | иникан<br>О        | E#15                          | <b>天间条</b><br>0 | 电影件 | *    | 例安全事件. |      | 服务资源<br>ECS<br>1      |                                                        |
|                                             |       |                    |                               |                 |     |      |        |      |                       |                                                        |
| 被用<br>verAddras                             | aa 🗇  | http://120         | 9.26.133.205.8                | 1080            |     |      |        |      |                       |                                                        |
| H使用<br>NerAddrau<br>H信息                     | 81 ©  | http://120         | 3.26.133.205.8                | 1080            |     |      |        |      |                       |                                                        |
| 使用<br>irAddra<br>信息                         | aa () | Http:()120         | 1.26.133.205 a                | 8080            |     |      |        |      | 服务实务名称                | 11-699dc 708x3234eb2a728                               |
| D使用<br>NerAddrei<br>H放息<br>服送               | aa () | Htp:@120<br>● CBF# | 1.26.133.205-8                | 1080            |     |      |        |      | 服务实件名称<br>创建和34       | 11-69#51:768x73334eb2#728<br>2024#117月19⊟ 10:42:16     |
| 的使用<br>rverAddrei<br>N信息<br>5<br>1号述<br>1号记 | aa () | Http://120         | ).26.133.2053<br>1,919日 10:50 | 59              |     |      |        |      | 服务实件名称<br>创建90间<br>标签 | si-69est:788x3334eb2a728<br>20248111月19⊟ 10-42:16<br>© |

### 5.使用服务

| 0 |                  |  |
|---|------------------|--|
|   |                  |  |
|   |                  |  |
|   |                  |  |
|   | <b>R</b> 2 0 W W |  |
|   | 豆束 Open webUI    |  |
|   | 电子邮箱             |  |
|   | 输入您的电子邮箱         |  |
|   | 密码               |  |
|   | 输入您的密码           |  |
|   |                  |  |
|   | 登录               |  |
|   | 没有账号? 注册         |  |
|   |                  |  |
|   |                  |  |
|   |                  |  |
|   |                  |  |
|   |                  |  |
|   |                  |  |